To download the files; sound files, wordsheets or scores the instructions are here.

Firstly you need to create a folder on your desktop to save your files. To do this, follow these instructions

- 1. Right click on a space on your desktop and you will get a drop down box like the one on the picture below.
- 2. Move your mouse down to New and another box will appear.
- 3. Choose Folder and left click on it.
- 4. You should see the new folder appear on your desktop and it will have New Folder in blue beneath it
- 5. Type 'Local Vocals' and the name will change.\*
- 6. You have now created a storage place for all your new files.

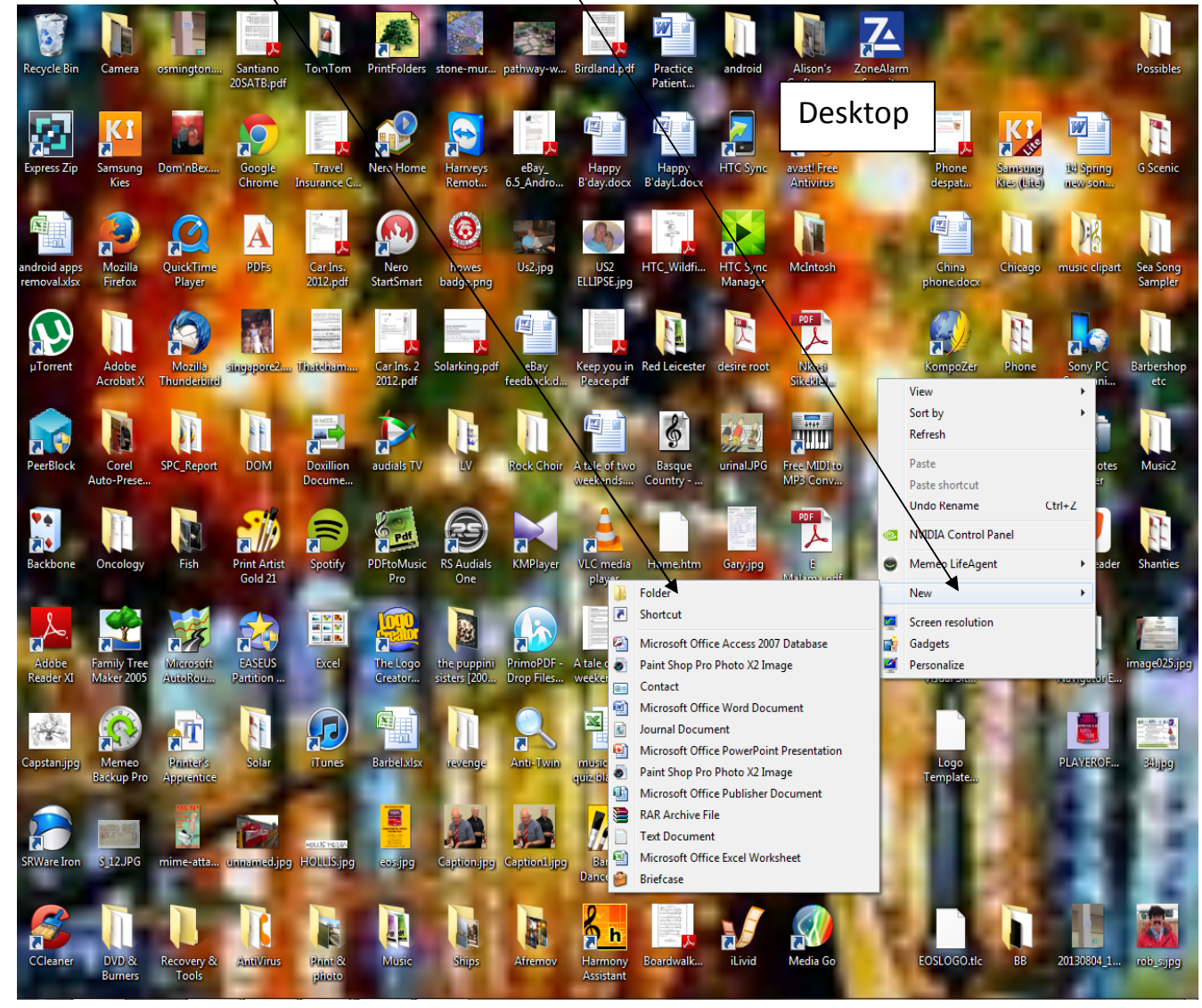

Once you have done that you will need to open up the website and go to the Members Only page where all the files are stored.

Different browsers will respond in different ways so you will now have to choose which browser you use. I have included instructions for Mozilla Firefox, Google Chrome and Internet Explorer but if you have an AppleMac, you're on your own.

## **MOZILLA FIREFOX & GOOGLE CHROME**

Firefox & Chrome seem to work identically for downloading so here's what to do in either case. (I'm assuming that you are already on the Members only downloads page)

- Right click on the file you want to download. An options box will come up as shown in Fig 1 below
- 2. Select Save Link As.. and click on this.

| <ul> <li>Teach - Mozilla Firefox</li> <li>File Edit View History Bo</li> <li>File A Content of the second second sec</li></ul> | okmarks <u>t</u> o | ols <u>H</u> elp                                                                                                    | 1                     |              |                                                         |                  | e              | •              | × S                    | <del>-</del> Google | е     | Y          | يا<br>م | - 0<br>^ | x |
|----------------------------------------------------------------------------------------------------|--------------------|----------------------------------------------------------------------------------------------------|-----------------------|--------------|---------------------------------------------------------|------------------|----------------|----------------|------------------------|---------------------|-------|------------|---------|----------|---|
| Teach                                                                                                    |                    | + Eig                                                                                                    | 1                     |              |                                                         |                  |                |                |                        |                     |       |            |         |          |   |
|                                                                                                    |                    | The instructions on how the comment                                                                                  |                       | n ar         | y io<br>e he                                            | get i<br>are     | t up           | asaj           | J.                     |                     |       |            |         |          | * |
|                                                                                                    |                    | The sound files are label                                                                                            | led thus;             | -            | C III                                                   |                  |                |                |                        |                     |       |            |         |          |   |
|                                                                                                    |                    | E for Ensemble; $S = Soprano/Tops$ ; $A = Alto/2nd$ ; $T = T$                                                        | ènor; B =             | = B          | ass;                                                    | D =              | Des            | scan           | t; Tu = '              | Tune.               |       |            |         |          |   |
| Ifa                                                                                                    | song has           | Where a section has more than one part, I have add<br>a large score. Lesley tends to split up into parts. If so, the | ed a 2 fc<br>song has | or th<br>bee | e al<br>2n g                                            | terna<br>iven    | a se           | par            | t e.g. A2<br>d line fc | 2.<br>or the s      | scor  | es alone   |         |          |   |
| nu                                                                                                    | oong nao           | As an experiment, I have included a couple                                                                           | of my di              | igita        | lised                                                   | l voc            | al tr          | acks           | и што то<br>!          | 1 110 1             | 0001  | eb alone.  |         |          |   |
| Initia                                                                                                    | ally, they         | will sound very robotic but follow the score/word sheet as                                                           | s you liste           | en a         | nd i                                                    | it will          | bec            | come           | e clear i              | n a ve              | ery s | hort time. |         |          |   |
|                                                                                                    |                    | Devo Bach is a good example of this. Let                                                                             | me kno                | W U          | hat.                                                    | you i            | thini          | k.             |                        |                     |       |            |         |          |   |
|                                                                                                    |                    |                                                                                                    |                       |              |                                                         |                  |                |                |                        |                     | -1    |            |         |          |   |
|                                                                                                    |                    | Core Songs Top 2                                                                                                    | ,0                    |              |                                                         |                  |                |                |                        |                     |       |            |         |          | h |
|                                                                                                    |                    | Song                                                                                                    | ng Scores Sound Files |              |                                                         |                  |                |                |                        |                     |       |            |         |          |   |
|                                                                                                    | 1                  | Nkosi Sikelele                                                                                                    | X                     | Ē            | <u>S</u>                                                | A                | <u>T</u>       | B              |                        |                     |       |            |         |          |   |
|                                                                                                    | 2                  | Haere Mai                                                                                                    | <u>X</u>              | Ē            | <u>S</u>                                                | A                | <u>T</u>       | B              |                        |                     |       |            |         |          |   |
|                                                                                                    | 3                  | E Malama                                                                                                    | X                     | Ē            | <u>S</u>                                                | A                | T              | B              |                        |                     |       |            |         |          |   |
|                                                                                                    | 4                  | California dreaming                                                                                                  | <u>X</u>              | Ē            | <u>S</u>                                                | A                | T              | B              | <u>Tune</u>            |                     |       |            |         |          |   |
|                                                                                                    | 5                  | Sway                                                                                                    | <u>X</u>              | E            | S                                                       | A                | Т              | В              |                        |                     |       |            |         |          | E |
|                                                                                                    | 6                  | I Like to Rise                                                                                                    | <u>X</u>              | Ē            | <u>S</u>                                                | A                | Ţ              | <u>B</u>       |                        |                     |       |            |         |          |   |
|                                                                                                    | 7                  | Santo                                                                                                    | <u>X</u>              | <u>E</u>     | <u>S</u>                                                | A                | Ţ              | <u>B</u>       |                        |                     |       |            |         |          |   |
|                                                                                                    | 8                  | Hoki                                                                                                    | X                     | E            | S                                                       | A                | Т              | В              |                        |                     |       |            |         |          |   |
|                                                                                                    | 9                  | Dream a little Dream                                                                                                 | <u>X</u>              | Е            | S                                                       | A                | Т              | В              |                        |                     |       |            |         |          |   |
|                                                                                                    | 10                 | Tahi nei                                                                                                    | X                     | Е            | S                                                       | A                | Т              | В              |                        |                     |       |            |         |          |   |
|                                                                                                    | 11                 | Deio Bach                                                                                                    | X                     | Ē            | <u>S</u>                                                | A                | Ţ              | B              |                        |                     |       |            |         |          |   |
|                                                                                                    | 12                 | Mravalzhamier in A                                                                                                   | X                     | Ē            | C                                                       | ٨                | т              | R              |                        |                     |       |            |         |          |   |
|                                                                                                    | 13                 | All I have to do is Dream                                                                                            | X                     | E            | Open Link in New <u>L</u> ab<br>Open Link in New Window |                  |                |                |                        |                     |       |            |         |          |   |
|                                                                                                    | 14                 | Sithi Shwele                                                                                                    | X                     | E            | 0                                                       | )pen Lir         | nk in N        | New <u>P</u> r | ivate Windo            | w                   |       |            |         |          |   |
|                                                                                                    | 15                 | Barbara Ann                                                                                                    | X                     | Æ            | 0                                                       | )pen Lir         | nk in <u>C</u> | <u>i</u> oogle | Docs View              | er                  |       |            |         |          |   |
|                                                                                                    | 16                 | Amen Siakudumisa                                                                                                    | X                     | E            | В                                                       | ookma            | rk Thi         | s <u>L</u> ink |                        |                     |       |            |         |          |   |
|                                                                                                    | 17                 | Sailing                                                                                                    | X                     | E            | \ s                                                     | ave Lin <u>i</u> | <u>k</u> As    | ation          |                        | -1                  |       |            |         |          |   |
|                                                                                                    | 18                 | Blue Moon                                                                                                    | X                     | E            | E Inspect Element (0)                                   |                  |                |                |                        |                     |       |            |         |          |   |
|                                                                                                    | 19                 | Bawo                                                                                                    | X                     | E            | <u>S</u>                                                | A                | T              | B              |                        |                     | F     |            |         |          |   |
|                                                                                                    | 20                 | Halle Halle                                                                                                    | X                     | E            | S                                                       | A                | Т              | В              |                        |                     |       |            |         |          |   |
|                                                                                                    |                    | Core Songs 21 - 3                                                                                                    | 0                     |              |                                                         |                  |                |                |                        |                     |       |            |         |          |   |
|                                                                                                    | 21                 | All around my bat                                                                                                    | v                     | F            | C                                                       |                  | т              | P              | Tuno                   |                     | _     |            |         |          |   |
|                                                                                                    | 41                 | All around my nat                                                                                                    | Λ                     | <u> </u>     | 0                                                       | A                | 1              | D              | Tulle                  |                     |       |            |         |          |   |

- 3. Another screen will open as shown in Fig 2 below
- 4. Find the directory that you have created earlier and double left click on this.
- 5. At the bottom of the box you will see the file name. Do not alter this
- 6. Left click on Save.
- 7. Well done. You have now saved your first file and can repeat this process for all other files you want.

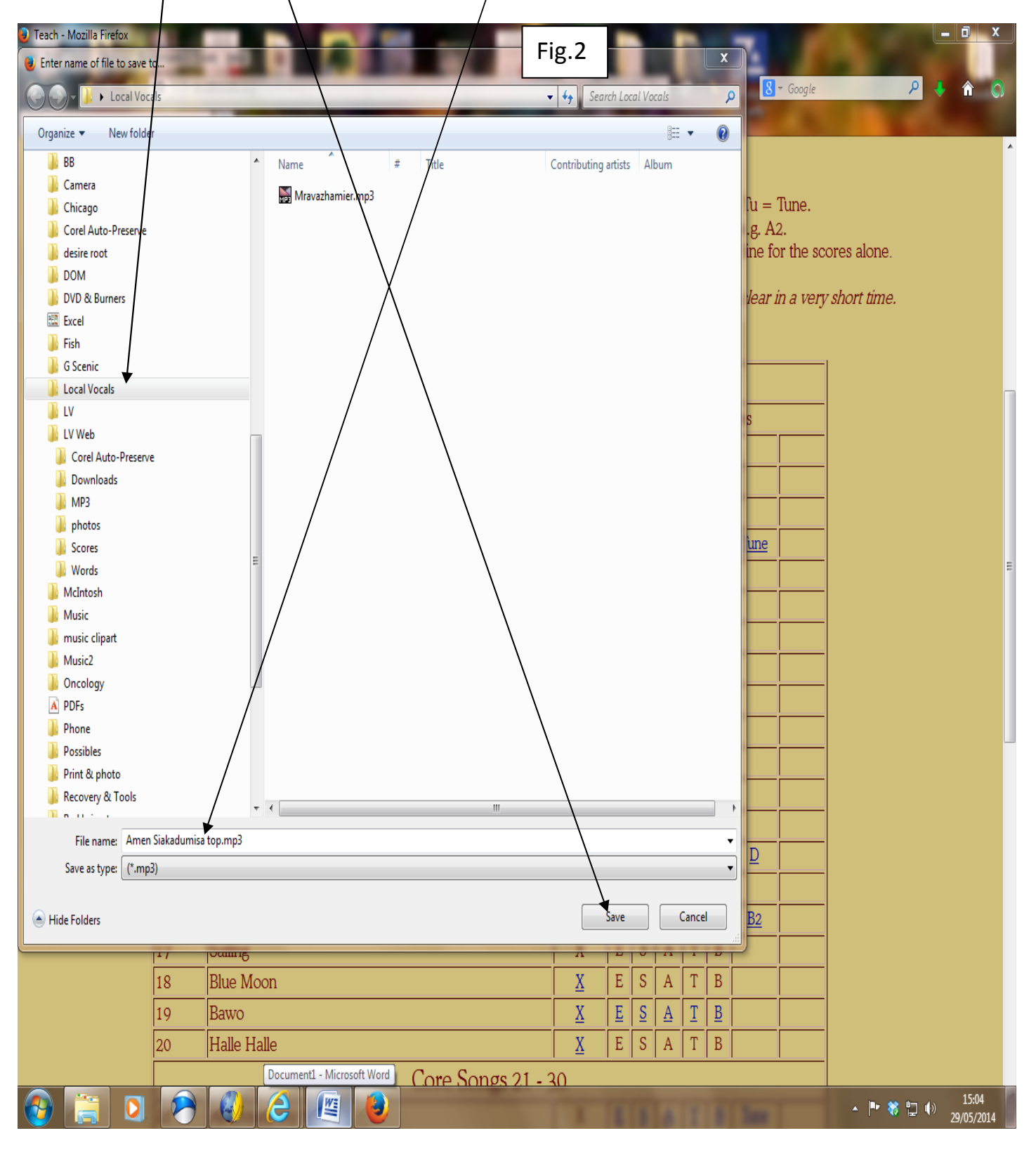

## INTERNET EXPLORER

- Right click on the file you want to download. An options box will come up as shown in Fig 1 below
- 2. Select Save target as.. and click on this.

| 🕀 📩 http://localvocals.org/Teachetml 🖉 = C 🟠 Teac                         |                                 |            |                                                                                                    |   |                          | x                     |                    |                  |                      |      |  | <b>↑</b> ★ ¤ | - |  |
|---------------------------------------------------------------------------|---------------------------------|------------|----------------------------------------------------------------------------------------------------|---|--------------------------|-----------------------|--------------------|------------------|----------------------|------|--|--------------|---|--|
| 🖪 🖶 🔻 Page 🔻                                                              | Safety 🗸 Tools 🔻 🔞 🖌 🏭          |            |                                                                                                    |   |                          |                       |                    |                  |                      |      |  |              |   |  |
| Initially, they will sound very robotic but follow the s<br>Fig. 1<br>Let |                                 |            | e of my digitalised vocar fracts.<br>as you listen and it will become clear in a very short time.<br>et me know what you think. |   |                          |                       |                    |                  |                      |      |  |              |   |  |
|                                                                           | Core Son                        | gs Top 20  |                                                                                                    |   |                          |                       |                    |                  |                      |      |  |              |   |  |
|                                                                           | Song                            | Sco        | res                                                                                                    |   |                          |                       | Sou                | nd F             | Files                |      |  |              |   |  |
| 1                                                                         | Nkosi Sikelele                  | <u> </u>   | <u>(</u>                                                                                                    | Ē | <u>S</u>                 | <u>A</u>              | Ţ                  | B                |                      |      |  |              |   |  |
| 2                                                                         | Haere Mai                       | <u>Σ</u>   | ζ                                                                                                    | Ē | <u>S</u>                 | <u>A</u>              | <u>T</u>           | <u>B</u>         |                      |      |  |              |   |  |
| 3                                                                         | E Malama                        | <u> </u>   | <u>ζ</u>                                                                                                    | Ē | <u>S</u>                 | <u>A</u>              | Ţ                  | <u>B</u>         |                      |      |  |              |   |  |
| 4                                                                         | California dreaming             | <u> </u>   | ζ                                                                                                    | Ē | <u>S</u>                 | <u>A</u>              | Ţ                  | <u>B</u>         | <u>Tune</u>          |      |  |              |   |  |
| 5                                                                         | Sway                            | <u> </u>   | <u>ζ</u>                                                                                                    | E | S                        | A                     | Τ                  | В                |                      |      |  |              | l |  |
| 6                                                                         | I Like to Rise                  | <u> </u>   | ζ                                                                                                    | Ē | <u>S</u>                 | A                     | Ţ                  | B                |                      |      |  |              |   |  |
| 7                                                                         | Santo                           | <u> </u>   |                                                                                                    | Ē | S                        | Δ                     | Т                  | R                |                      |      |  |              |   |  |
| 8                                                                         | Hoki                            | Σ          | E Open in new tab                                                                                                    |   |                          |                       |                    |                  |                      |      |  |              |   |  |
| 9                                                                         | Dream a little Dream            | Σ          | ζ                                                                                                    | E | $\backslash$             | Open ir               | new                | windo            | W                    |      |  |              |   |  |
| 10                                                                        | Tahi nei                        | Σ          | ζ                                                                                                    | E | 3<br>P                   | Nave tar<br>Print tar | get as<br>roet     | 5                |                      |      |  |              |   |  |
| 11                                                                        | Deio Bach                       | Σ          | ζ                                                                                                    | E |                          |                       | ger                |                  |                      |      |  |              |   |  |
| 12                                                                        | Mravalzhamier in A              | X          | ζ                                                                                                    | E | (                        | Copy                  |                    |                  |                      |      |  |              |   |  |
| 13                                                                        | All I have to do is Dream       | Σ          | ζ                                                                                                    | Е | Copy shortcut            |                       |                    |                  |                      |      |  |              |   |  |
| 14                                                                        | Sithi Shwele                    | Σ          | <u>ζ</u>                                                                                                    | Ē | P                        | Paste                 |                    |                  |                      |      |  |              |   |  |
| 15                                                                        | Barbara Ann                     | X          | ζ                                                                                                    | E | E-mail with Windows Live |                       |                    |                  |                      |      |  |              |   |  |
| 16                                                                        | Amen Siakudumisa                | Σ          | ζ                                                                                                    | E | a Xi I<br>A              | I ransiat<br>All Acce | te witr<br>elerato | n Bing<br>ors    |                      | •    |  |              |   |  |
| 17                                                                        | Sailing                         | Х          | ζ                                                                                                    | Е | I                        | nsnert                | eleme              | ent              |                      |      |  |              |   |  |
| 18                                                                        | Blue Moon                       | X          | ζ                                                                                                    | Е |                          |                       |                    |                  |                      |      |  |              |   |  |
| 19                                                                        | Bawo                            | Σ          | ζ                                                                                                    | Ē | ,                        | Add to 1              | lavori             | tes              |                      |      |  |              |   |  |
| 20                                                                        | Halle Halle                     | Σ          | <u>ζ</u>                                                                                                    | Е | F                        | ree Yo                | uTube<br>uTube     | e Dowr<br>e to M | nload<br>P3 Converte | ., [ |  |              |   |  |
|                                                                           | Core Son                        | gs 21 - 30 |                                                                                                    |   |                          | \                     |                    |                  | o content            | _    |  |              |   |  |
| 21                                                                        | All around my hat               | X          | ζ                                                                                                    | E | S                        | A                     | T.                 | В                | Tune                 |      |  |              |   |  |
| 21A                                                                       | All around my hat - Scores only |            |                                                                                                    |   |                          |                       |                    |                  |                      |      |  |              |   |  |
| 22                                                                        | Plovi Barco                     |            |                                                                                                    |   |                          |                       |                    |                  |                      |      |  |              |   |  |
| 23                                                                        | Senze Nina                      |            |                                                                                                    |   |                          |                       |                    |                  |                      |      |  |              |   |  |

- 3. Another screen will open as shown in Fig 2 below
- 4. Find the directory that you have created earlier and double left click on this.
- 5. At the bottom of the box you will see the file name. Do not alter this
- 6. Left click on Save.

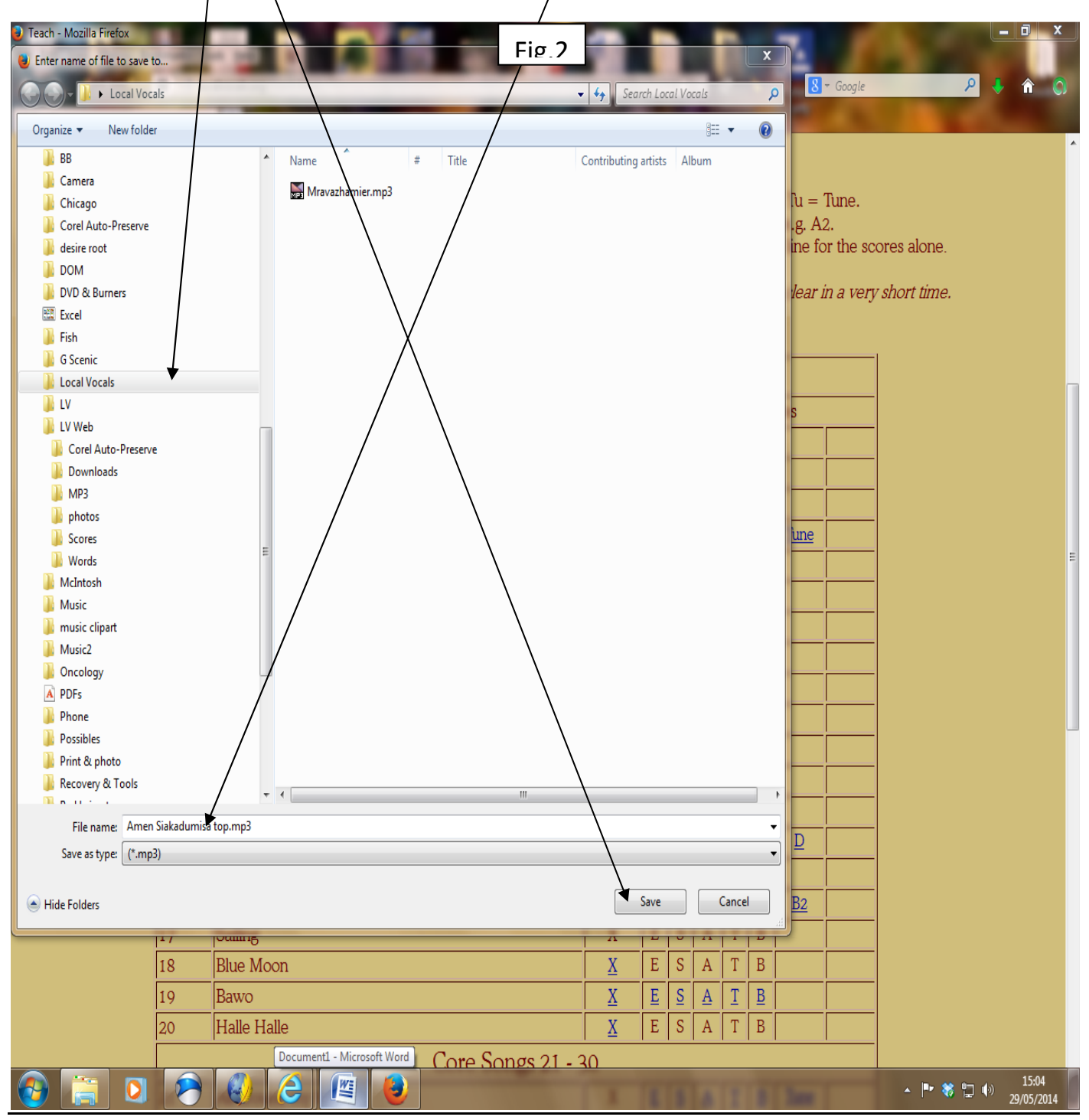

Well done. You have now saved your first file and can repeat this process for all other files you want

If you weren't able to change the name of the folder on your desktop, don't worry. Just right click on it, select 'rename' and alter it now. Hit 'Enter' when you've finished and it should be OK.

Any problems with anything? Contact me via the Contacts page.